# MUÉSTRAME CÓMO Approve My Check®

### **BETI**<sup>®</sup>

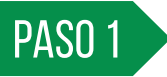

Inicie sesión en la aplicación Paycom y expanda la sección Mi Pago.

Toque "1 Cheque (s) para Aprobar."

## PASO 2

Revise los detalles de su salario neto. Para obtener detalles específicos de cheques, haga clic en la flecha junto a la sección que desea revisar.

Para cualquier pregunta o problema con su cheque, use el hipervínculo "Pregunta Aquí" para enviar una conversación Pregunta Aquí o comunicarse con el departamento de recursos humanos.

Su primer cheque de pago no mostrará ningún dato de "Comparado a" ya que es la primera vez que utiliza Approve My Check<sup>®</sup>. Los cheques de pago futuros incluirán estos datos.

## **EMPLEADOS**

Visite el Menú de Ayuda para obtener la versión más actualizada de esta guía de ayuda.

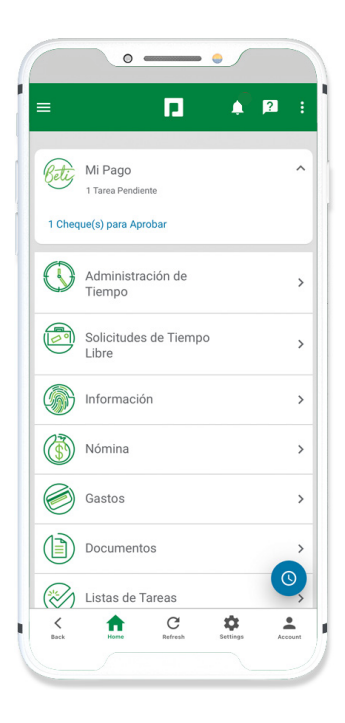

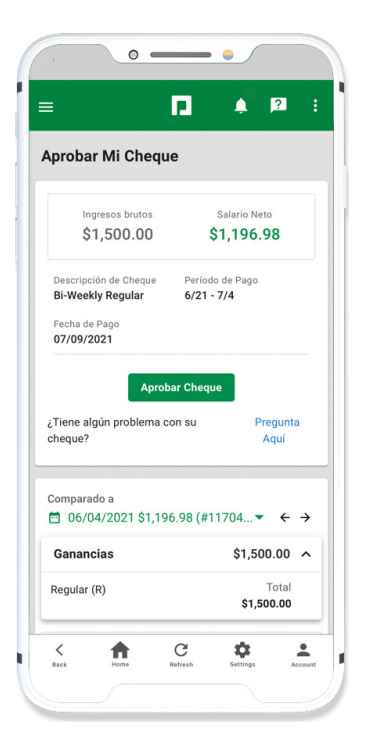

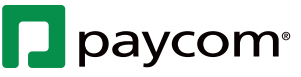

## **MUÉSTRAME CÓMO** Approve My Check®

### **BETI**<sup>®</sup>

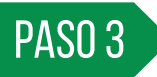

Revise los totales de las Ganancias, Impuestos y Deducciones y detalles específicos respecto a cualquier cambio. Si necesita revisar sus horas, toque "Ver Tarjeta de registro" o comuníquese con el departamento de recursos humanos.

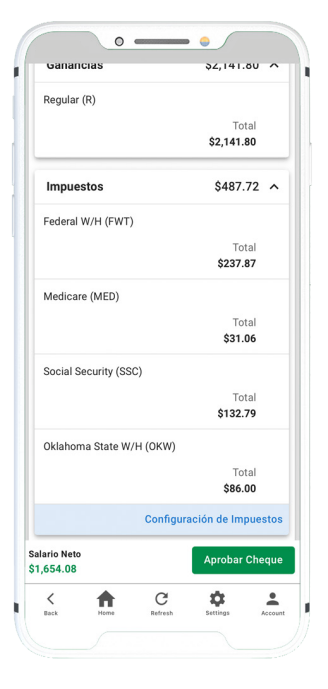

PASO 4

Cuando esté listo para aprobar, haga clic en "Aprobar Cheque."

Un mensaje confirma la aprobación del cheque.

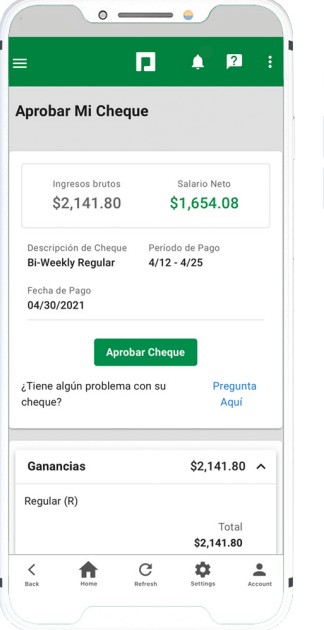

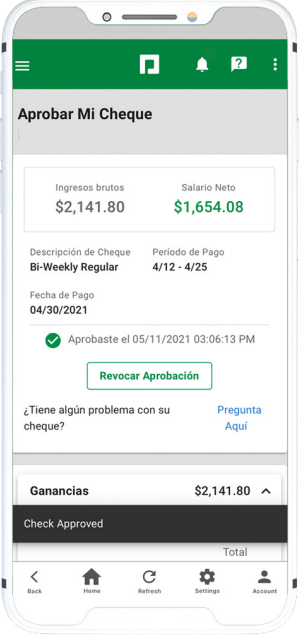

#### **EMPLEADOS** Visite el Menú de Avuda para obtener la versión más act

Visite el Menú de Ayuda para obtener la versión más actualizada de esta guía de ayuda.

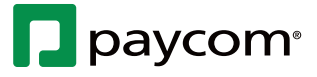